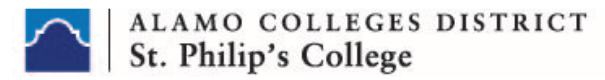

### St. Philip's College Dual Credit 2025 – 2026 Apply Texas Steps

#### Create an Account

- <u>https://applytexas.org/</u>
- Select "Create a free account" then "Sign Up Now"
- Check your email immediately to retrieve Verification Code.

**Note:** You will receive an automated e-mail from Apply Texas titled **"Microsoft on behalf of THECB."** This e-mail will be sent to the email address you enter on your profile. This email is **NOT** verification that the application has been completed or submitted.

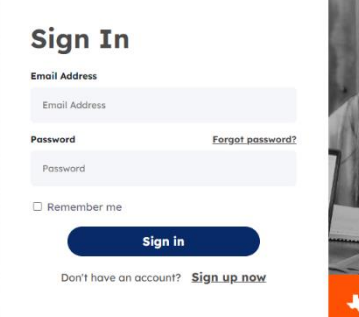

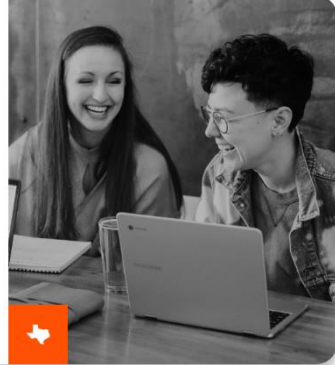

- As soon as you verify code and click continue
- Log in with email and new password *PLEASE Write:* 
  - Email used to create account
  - Password: The password you just created.

## STEP 1 FIND THE RIGHT APPLICATION

After you have successfully created a new account:

- 1. Scroll down and click on Find the right application
- 2. Answer the following questions:
  - a. Are you currently in high school or middle school? **YES**
  - b. Do you plan to apply to an undergraduate program, dual credit program, or both?
    Both (more common for 12th grade students)
  - c. Are you a U.S. Citizen? YES (If NO, answer follow-up questions appropriately)
  - d. Have you ever taken college courses? **NO**
  - e. Do you plan to apply to an undergraduate program, graduate program, or both? Undergraduate program
  - f. Are you a U.S. Citizen? YES (If NO, answer follow-up questions appropriately)

Once you've completed STEP 1, click on

Start Core Questions

and complete STEP 2.

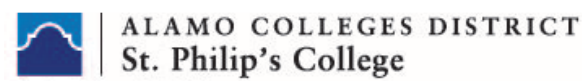

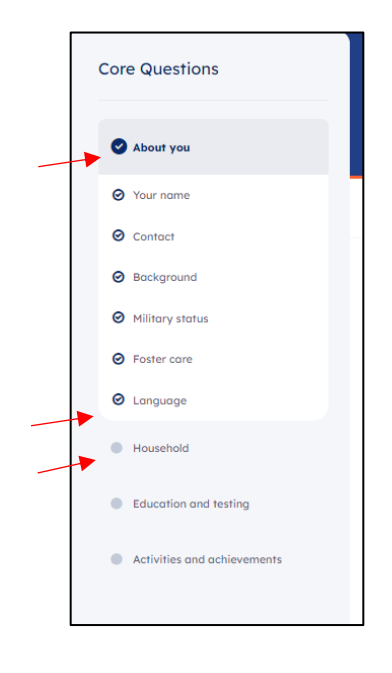

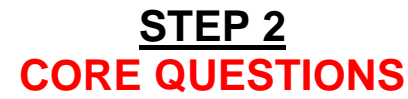

- 1. Before you start an application, you must complete your profile by clicking "Core Questions" Complete all "REQUIRED \* " items.
- 2. Fill out the emergency contact even if it is the same as your parent/guardian's information.
- Under "Texas Residency" answer the following "Tricky" questions accordingly
  - Are you claimed as a dependent or are you eligible to be claimed as a dependent by a parent or court-appointed legal guardian?
     YES
  - If your parent or legal guardian is currently living in Texas, how many months (not including the years you entered above) have they been living here? Type the month which you are completing this application in number form (ex: March=3, November=11)
  - Does your parent or legal guardian hold the title to residential real property in Texas? NO
- Does your parent or legal guardian have ownership interest and customarily manage a business in Texas without the intention of liquidation in the foreseeable future? NO
- Has your parent or legal guardian been gainfully employed in Texas for the past 12 months? YES
  - Under "Education and Testing" in subsection "College History" make sure to select the following options:

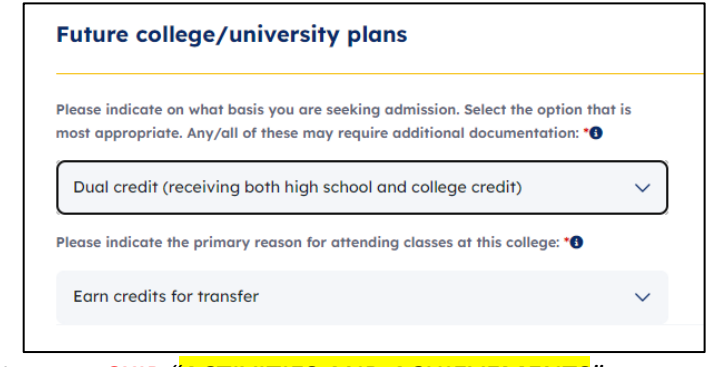

- 1. You may SKIP "ACTIVITIES AND ACHIEVEMENTS"
- 2. Click \_\_\_\_\_ until you reach the bottom page.

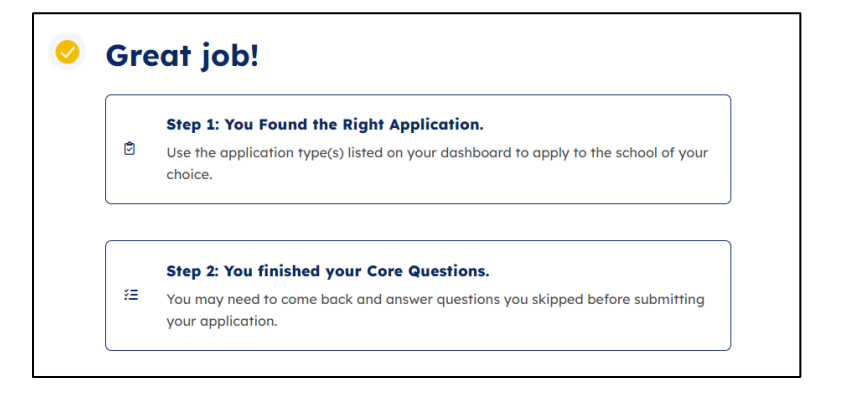

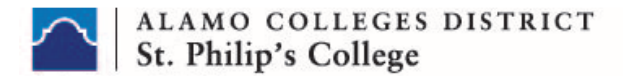

# SEARCH FOR SCHOOLS – INSTITUTIONAL QUESTIONS

Continue with submitting your application by scrolling down on the website and click

Search for schools

- 1. In the search bar, type "*St. Philip's College*"
- 2. Make sure you **SWITCH** the "Show only relevant applications" **TOGGLE OFF** or else nothing will show.
- 3. Click "*View Details* →"
- 4. Click "Start your application"
- 5. Select one of the following "*First Choice Major*" that is listed under a school closest related to your high school endorsement.

|   | SELECT ONE OF THE FOLLOWING                                                   |   | UNDER ONE OF THE FOLLOWING           |
|---|-------------------------------------------------------------------------------|---|--------------------------------------|
|   | First Choice Major ( <mark>SELECT ONE OF THE FOLLOWING</mark> )               |   | High School Endorsement              |
| ٠ | Dual Credit - If student attends a public school                              | • | Advanced Manufacturing and Logistics |
| ٠ | Dual Credit Home-School – If student is a homeschooled student                | • | Business and Entrepreneurship        |
| ٠ | Dual Credit Private School - If student attends a private/charter high school | • | Creative and Communication Arts      |
|   |                                                                               | • | Health and Biosciences               |
|   |                                                                               | • | Public Service                       |
|   |                                                                               | • | Science and Technology               |

- 6. Online Courses Only? YES
- College Connection Senior Are you currently a High School Senior? YES (Select NO if Applicable)
- 8. CC-App at another Institution: **NO**
- 9. CC-Alamo College First Choice: YES
- 10. Click "NEXT" THREE times
- 11. Select both statements
- 12. Consent to be contacted: YES
- 13. Application Fee: Credit or Debit Card

#### \*Payment information will not be requested\*

14. Select both statements then click "SUBMIT"

# **YOU'RE DONE!!**

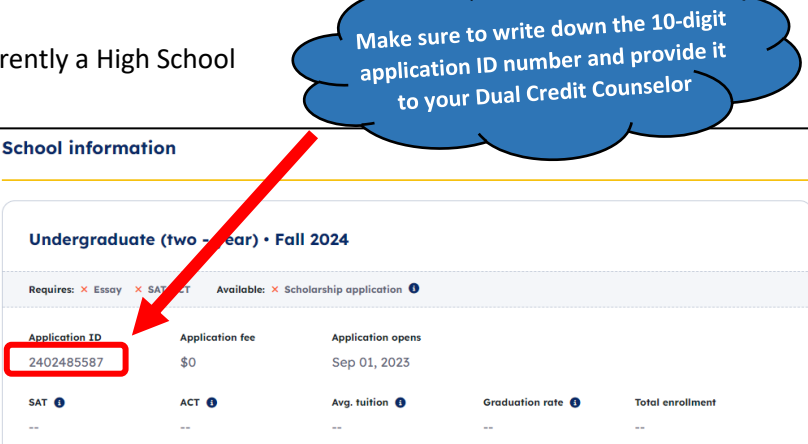

St. Philip's College Dual Credit Office Phone Number: (210) 486 – 2761 Website: <u>http://www.alamo.edu/spc/dual-credit/</u>

#### Your next steps:

- □ Wait 3-5 days for your application to process
- Get Banner ID and Username ID
  - ✓ Student SPC Dual Credit Office (210) 486 -2761
  - $\checkmark$  Counselor email SPC Dual Credit Representative for Argos Report
- □ Complete Go FAARR and Test Prep Modules in ACES
- □ Take the TSI exam -OR- request your official SAT/ACT scores

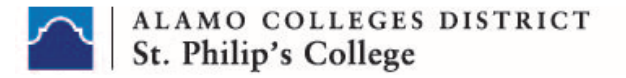

# **HOW TO CONFIRM APPLICATION SUBMISSION**

Once you have completed your application, you should be automatically be directed to the **Dashboard** or "Home Page" as shown below.

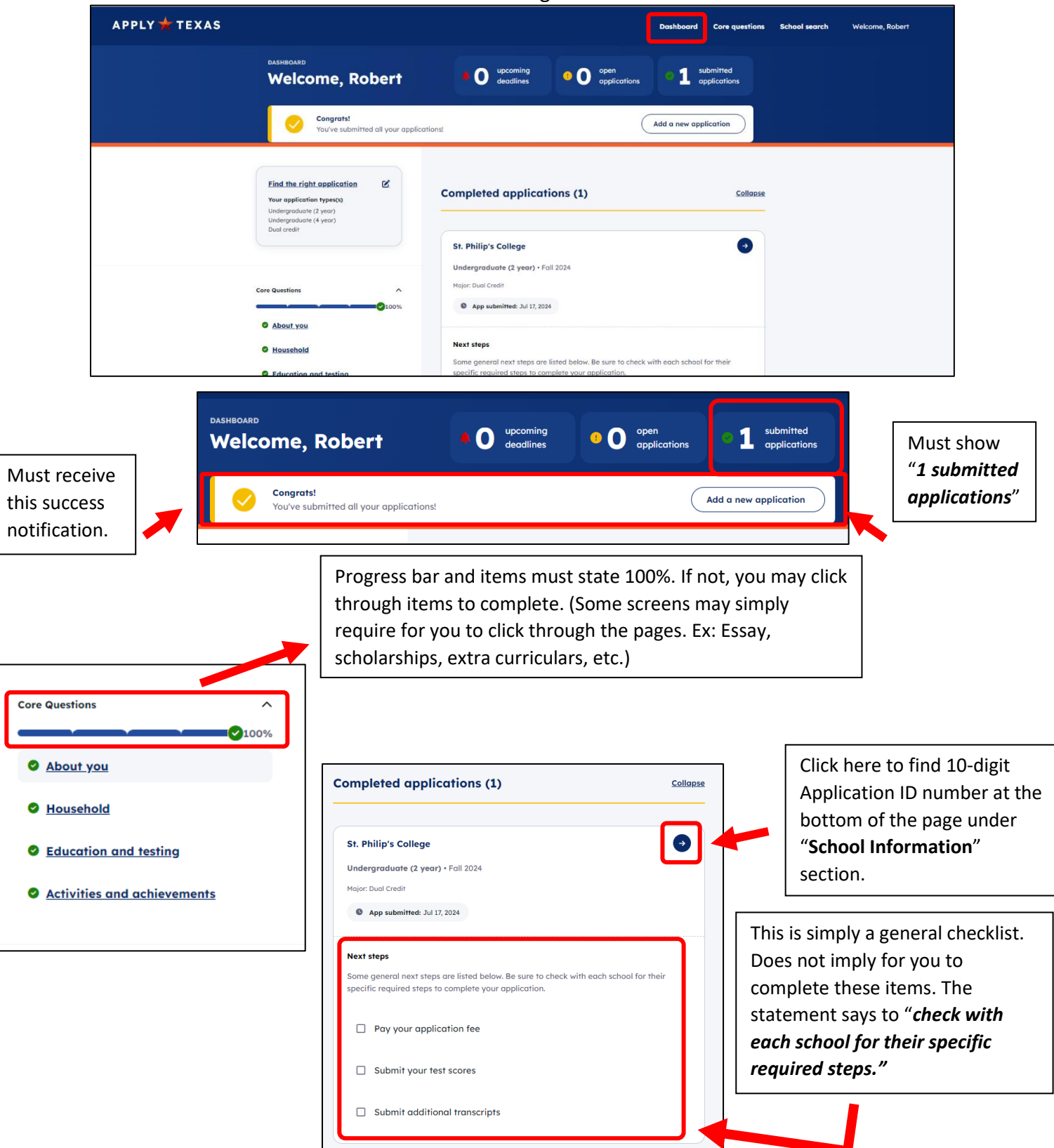